## How to change views in requisition module

This document will walk you through changing views on the my requisitions page and the cart.

The default view for the My Requisitions page is by 'Lines'. You can change your view to 'Requisitions' if you want a more summarized view.

| C Entered By Oreoluwa Oyelaja X Search for requisitions |                                                                                                    |                                |           |  |  |  |  |  |
|---------------------------------------------------------|----------------------------------------------------------------------------------------------------|--------------------------------|-----------|--|--|--|--|--|
| Submission Date This Qua                                | arter 19 Creation Date This Quarter 24 Category Administrative Hearing Charge 5 Supplie                                            | er Proquest LLC 6 More Filters |           |  |  |  |  |  |
|                                                         |                                                                                                    |                                |           |  |  |  |  |  |
|                                                         |                                                                                                    |                                |           |  |  |  |  |  |
| tems                                                    |                                                                                                    | Requisiti                      | ons Lines |  |  |  |  |  |
| REQ0005963                                              | Supplies Admin-Markers, Pens, Boards<br>Entered By Oreoluwa Oyelaja                                                                | 2/20/25                        |           |  |  |  |  |  |
| Pending approval                                        | Supplies Admin-Markers, Pens, Boards                                                                                               | 25 Each                        |           |  |  |  |  |  |
| Pending approval                                        | Supplies Janitorial                                                                                                    | 5 Each                         |           |  |  |  |  |  |
| Pending approval                                        | TEST Office chairs First floor Admin                                                                                               | 10 Each                        |           |  |  |  |  |  |
| REQ0005961                                              | TEST 2 Multiple Lines and Same buyer<br>Entered By Oreoluwa Oyelaja                                                                | 2/17/25                        |           |  |  |  |  |  |
| Order canceled                                          | TEST-construction Admin Building-Windows<br>Purchase Order: TOW0003583 sold by Towson City Center LLC<br>Cancellation Reason: Test | 4 Each                         |           |  |  |  |  |  |
| Ordered                                                 | Mobile device- TEST-Window Glue<br>Purchase Order: TOW0003583 sold by Towson City Center LLC                                       | 4 Each                         |           |  |  |  |  |  |
| REQ0005960                                              | <b>Test - Create a Rec</b><br>Entered By Oreoluwa Oyelaja                                                                          | 2/17/25                        |           |  |  |  |  |  |
| Draft                                                   | Test - Approver Edit This req                                                                                                    | 5 Each                         |           |  |  |  |  |  |

Here is the Requisitions view.

| C Entered By O     | reoluwa Oyelaja 🗙 Search for requi                                                       | sitions                                                         |                                |                    |  |
|--------------------|------------------------------------------------------------------------------------------|-----------------------------------------------------------------|--------------------------------|--------------------|--|
| Submission Date Th | is Quarter 14 Creation Date This Quarter                                                 | r 16 Category Administrative Hearing Charge 3 Supplie           | er Proquest LLC 4 More Filters |                    |  |
|                    |                                                                                          |                                                                 |                                |                    |  |
| 8 items            |                                                                                          |                                                                 |                                | Requisitions Lines |  |
| Pending approval   | REQ0005963<br>Supplies Admin-Markers, Pens, Boards<br>Entered By Oreoluwa Oyelaja        |                                                                 | \$11,500.00                    | 2/20/25            |  |
| See line details   | REQ0005961<br>TEST 2 Multiple Lines and Same buyer<br>Entered By Oreoluwa Oyelaja        | Purchase Order: TOW0003583 sold by<br>Towson City Center LLC    | \$44,000.00                    | 2/17/25            |  |
| Draft              | REQ0005960<br>Test - Create a Rec<br>Entered By Oreoluwa Oyelaja                         |                                                                 | \$110,000.00                   | 2/17/25            |  |
| Pending approval   | REQ0005959<br>Test - Create a Rec<br>Entered By Oreoluwa Oyelaja                         |                                                                 | \$10,000.00                    | 2/17/25            |  |
| Approved           | REQ0005955<br>NEW SUPPLIER- TEST<br>Entered By Oreoluwa Oyelaja                          |                                                                 | \$6,400.00                     | 2/13/25            |  |
| Ordered            | REQ0005954<br>TEST-Films on Demand Master Academic<br>TWO<br>Entered By Oreoluwa Oyelaja | c Collection Purchase Order: TOW0003579 sold by<br>Proquest LLC | \$5,000.00                     | 2/13/25            |  |

To change your default preferences on these views, go to the Self Service Procurement tab:

|  | 🐨 Self Service Procurement | I My Requisitions | ₩ Cart 1 |  |
|--|----------------------------|-------------------|----------|--|
|--|----------------------------|-------------------|----------|--|

From here, select Preferences:

| Self Service Procurement<br>Towson University   Towson University                    | Actions 🔻 | Preferences |
|--------------------------------------------------------------------------------------|-----------|-------------|
| Q Search for items or services                                                       |           |             |
|                                                                                      |           |             |
| <ul> <li>TU How to Enter a Requisition</li> <li>Create Noncatalog Request</li> </ul> |           |             |

| Requisitioning BU<br>Fowson University                                                                                                    |   |
|----------------------------------------------------------------------------------------------------|---|
| Requisitioning BU<br>Towson University                                                                                                    |   |
|                                                                                                    |   |
| Delivery                                                                                                    |   |
| Requester<br>Brian Starkloff                                                                                                    |   |
|                                                                                                    |   |
| Deliver to Location                                                                                                    | - |
| Towson University                                                                                                    |   |
| Lharge accounts                                                                                                    | + |
|                                                                                                    |   |
| Display settings<br>Jisplay preferences apply to all BUs you have access to.                                                                                   |   |
| Display settings<br>Display preferences apply to all BUs you have access to.<br>Show the table view for the cart                                               |   |
| Display settings<br>Display preferences apply to all BUs you have access to.<br>] Show the table view for the cart<br>] Show the table view for search results |   |

Here you can check the boxes under the Display settings if you wish to apply that option for your cart, and/or my requisitions. Do not use the 2<sup>nd</sup> box for search results as we do not have this option enabled.

To permanently keep the requisition view in My Requisitions, select that here.

Click Update.

| Requisitioning BU                                                                                                    |         |
|----------------------------------------------------------------------------------------------------|---------|
| Requisitioning BU<br>Towson University                                                                                                    |         |
| Delivery                                                                                                    |         |
| Requester<br>Brian Starkloff                                                                                                    | •       |
| Deliver to Location<br>Towson University                                                                                                    | •       |
|                                                                                                    |         |
| Display settings<br>Display preferences apply to all BUs you have access to.                                                                                                    |         |
| Display settings<br>Display preferences apply to all BUs you have access to.                                                                                                    |         |
| Display settings<br>Display preferences apply to all BUs you have access to.<br>Show the table view for the cart<br>Show the table view for search results                                             |         |
| Display settings<br>Display preferences apply to all BUs you have access to.<br>Show the table view for the cart<br>Show the table view for search results<br>Show the requisitions view for my requis | sitions |

To show the table view for your cart, select that here.

Click Update.

Here is what your cart will look like if you enable "Show the table view for the cart"

With this view, you will be able to see a listing of all the lines on your requisition. You can also use the search box under More information to search for lines by description, category, or source.

| Cart<br>Requisition REQ00057 | 778                                            |                        |                                    |            |         |                            |          |              | Action   | Submit |
|------------------------------|------------------------------------------------|------------------------|------------------------------------|------------|---------|----------------------------|----------|--------------|----------|--------|
| Requisition su               | ımmary                                         |                        |                                    |            |         |                            |          | ı            |          |        |
| Description<br>testing 1 2 3 |                                                |                        | Justification<br>NONE              |            |         |                            |          |              |          |        |
| Subtotal<br>\$1.00           | Estimated Tax<br>\$0.00                        |                        | Approval Amount<br>\$1.00          |            | Fu<br>N | inds Status<br>ot reserved |          |              |          |        |
| > More inform                | nation                                         |                        |                                    |            |         |                            |          |              |          |        |
| Q Search for lir             | ines by description, category, or source       |                        |                                    |            |         |                            |          |              |          |        |
| Duplicate De                 | elete                                          |                        |                                    |            |         |                            |          |              |          |        |
| Line ≎                       | Description 🗘                                  | Category 🗘             | Source                             | Quantity 🗘 | UOM ¢   | Price 🗘                    | Amount   | Amount (USD) | Delivery | Action |
| 1                            | For Testing new RSSP release (to be cancelled) | Administrative Hearing | g Char Busch Systems International | 1          | Each    | 1.00 USD                   | 1.00 USD | \$1.00       | 뮥        | Ø      |
|                              |                                                |                        |                                    | _          | _       |                            | _        |              | -        |        |
|                              |                                                |                        |                                    |            |         |                            |          |              |          |        |
|                              |                                                |                        |                                    |            |         |                            |          |              |          |        |
|                              |                                                |                        |                                    |            |         |                            |          |              |          | /      |

Click on the truck icon if you want to edit delivery or billing information.

## Or the pencil icon if you want to edit the quantity.

| Duplicate | Delete                                         |                        |                              |                    |          |          |              |          |    |      |
|-----------|------------------------------------------------|------------------------|------------------------------|--------------------|----------|----------|--------------|----------|----|------|
| Line 🗘    | Description 🗘                                  | Category 🗘             | Source                       | Quantity 🗘 🛛 UOM 🗘 | Price 0  | Amount   | Amount (USD) | Delivery | Ac | tion |
|           | For Testing new RSSP release (to be cancelled) | Administrative Hearing | ng CBusch Systems Internatic | 1 Each             | 1.00 USD | 1.00 USD | \$1.00       | ₽        | ~  | ×    |
|           |                                                |                        |                              |                    |          |          |              |          | 4  |      |

If you want to Duplicate or Delete any of these lines, you would first need to highlight the line by clicking on it, then the Duplicate and Delete options will become available.

| Cart<br>Requisition REQ0005778 | urs synn son a store                           |                            | odisayine kanila 🗢 sedama     |            |       |                              |          |          |              | Actions 🔻 | Submit |
|--------------------------------|------------------------------------------------|----------------------------|-------------------------------|------------|-------|------------------------------|----------|----------|--------------|-----------|--------|
| Requisition summa              | iry                                            |                            |                               |            |       |                              |          |          | 1            |           |        |
| Description<br>testing 1 2 3   |                                                |                            | Justification<br>none         |            |       |                              |          |          |              |           |        |
| Subtotal<br>\$1.00             | Estimated Tax<br>\$0.00                        |                            | Approval Amount<br>\$1.00     |            |       | Funds Status<br>Not reserved |          |          |              |           |        |
| > More information             | n                                              |                            |                               |            |       |                              |          |          |              |           |        |
| Q Search for lines by          | description, category, or source               |                            |                               |            |       |                              |          |          |              |           |        |
| Duplicate Delete               |                                                |                            |                               |            |       |                              |          |          |              |           |        |
| Line ≎                         | Description 🗘                                  | Category 🗘                 | Source                        | Quantity 🗘 | UOM ≎ |                              | Price 🗘  | Amount   | Amount (USD) | Delivery  | Action |
| 1                              | For Testing new RSSP release (to be cancelled) | Administrative Hearing Cha | r Busch Systems International | 1          | Each  |                              | 1.00 USD | 1.00 USD | \$1.00       | ß         | Ø      |
|                                |                                                |                            |                               |            |       |                              |          |          |              |           |        |
|                                |                                                |                            |                               |            |       |                              |          |          |              |           |        |
|                                |                                                |                            |                               |            |       |                              |          |          |              |           |        |

You can also customize your columns by click this icon here

|         | 22 (1) (2) (1) (2) (2) (2) (2) (2) (2) (2) (2) (2) (2 |                        |                       |            |       |          |          |              |          |        |
|---------|-------------------------------------------------------|------------------------|-----------------------|------------|-------|----------|----------|--------------|----------|--------|
| olicate | Delete                                                |                        |                       |            |       |          |          |              |          |        |
| e 🗘     | Description 🗘                                         | Category 🗘             | Source                | Quantity 0 | UOM ≎ | Price 0  | Amount   | Amount (USD) | Delivery | Action |
|         | For Testing new RSSP release (to be cancelled         | Administrative Hearing | Busch Systems Interna | 1          | Each  | 1.00 USD | 1.00 USD | \$1.00       | <b>D</b> | 1      |

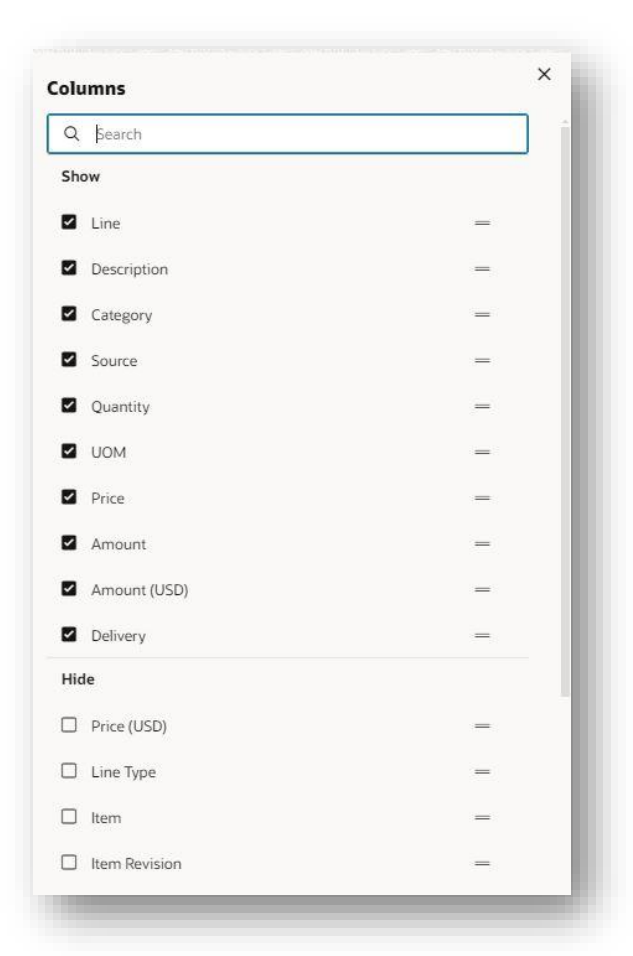

Here you can check or uncheck any of the columns you'd like to see in your cart.